# СИСТЕМА НАВИГАЦИИ > ПРОВЕРКА / СБРОС КОДОВ DTC

### для подготовки <u>Нажмите здесь</u>

### УКАЗАНИЕ:

- Данные рисунки могут отличаться от отображаемых на дисплее вашего автомобиля в зависимости от настроек и опций устройства. В связи с этим, некоторые определенные области не могут быть отображены в точности так, как вы их видите на своем дисплее.
- Если система не входит в режим диагностики, проверьте все устройства шины AVC-LAN и отремонтируйте или замените неисправные детали (см. стр. <u>Нажмите здесь</u>)
- После включения замка зажигания до запуска режима диагностики убедитесь, что карта отображается. В противном случае вы не сможете проверить некоторые параметры.

#### ЗАПУСК РЕЖИМА ДИАГНОСТИКИ

- а. Есть 2 способа запуска режима диагностики. Запустите данный режим с помощью одного из них.
- b. Метод 1
  - і. Запустите двигатель.
  - Удерживая выключатель "INFO" нажатым, управляйте переключателем освещения: OFF (ВЫКЛ) → Включите (ON (ВКЛ)) → Выключите (OFF(ВЫКЛ)) → Включите (ON (ВКЛ)) → Выключите (OFF(ВЫКЛ)) → Включите (ON (ВКЛ)) → Выключите (OFF (ВЫКЛ)).

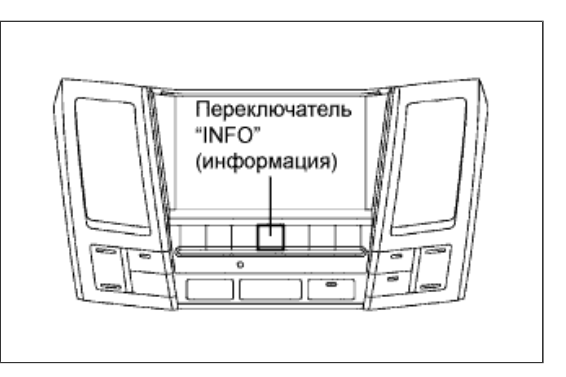

- ііі. Запускается режим диагностики, отображается окно "System Check Mode" (режим проверки системы). Проверка работы запускается автоматически, результаты отображаются.
- с. Метод 2
  - і. Запустите двигатель.
  - ii. Переключитесь на окно "Display Check" (проверка дисплея).
  - ііі. Находясь в окне регулировки качества дисплея, коснитесь углов экрана в следующем порядке: верхний левый → нижний левый → верхний левый → нижний левый → верхний левый → нижний левый.

 iv. Запускается режим диагностики, отображается окно "System Check Mode" (режим проверки системы). Проверка работы запускается автоматически, результаты отображаются.

| Display    | SCREEN | ок          |
|------------|--------|-------------|
|            |        |             |
|            |        |             |
|            |        |             |
| - CONTRAST |        | ss<br>    + |

## ЗАВЕРШЕНИЕ РЕЖИМА ДИАГНОСТИКИ

а. Есть 2 способа завершения режима диагностики. Воспользуйтесь одним из них.

Ρ

- і. Выключите зажигание.
- іі. Нажмите и удерживайте переключатель "DISP" в течение 3 секунд.

### МЕНЮ ДИАГНОСТИКИ

 а. Окно "Diagnosis MENU" (меню диагностики) отображается при нажатии выключателя "menu" (меню) в окне "System Check Mode" (режим проверки системы).

|                                          | leck Mode                                   |               |                               |    | Menu   | _  |
|------------------------------------------|---------------------------------------------|---------------|-------------------------------|----|--------|----|
| EMV<br>NAVI<br>CD-CH1<br>CD-CH2<br>MD-CH | OId CAMER<br>CHEK MONET<br>EXCH<br>OK<br>OK | A             | NCON                          |    |        |    |
| LAN Mon                                  | Code CLR                                    | M             | emory (                       | LR | Rechec | :k |
|                                          |                                             | _             |                               |    |        |    |
|                                          |                                             |               |                               |    |        |    |
|                                          |                                             | ŧ             |                               |    |        |    |
| Diagnosis                                | MENU                                        | ł             |                               |    |        |    |
| Diagnosis                                | MIENU<br>Servi                              | ↓<br>ice Cł   | neck                          |    |        |    |
| Diagnosis                                | MENU<br>Serv<br>Disp                        | tice Cf       | neck                          |    |        |    |
| Diagnosis                                | MIEXU<br>Serv<br>Disp                       | tion (        | neck<br>neck<br>Check         |    |        |    |
| Diagnosis                                | MENU<br>Serv<br>Disp<br>Navig:<br>Cam       | tion Chara Ch | neck<br>neck<br>Check<br>neck |    |        |    |

### ПРОВЕРЬТЕ DTC

а. Проверьте результаты проверки системы.

Если отображается результат
 "EXCH" (замена), "CHEK" (проверка) или
 "Old" (старый), нажмите на
 отображаемый результат проверки для
 просмотра результатов в окне "Unit Check
 Моde" (режим проверки устройства) и
 запишите их.

## УКАЗАНИЕ:

- Если для всех результатов проверки отображается "ОК", перейдите к проверке DTC обмена данными.
- Если название оборудования неизвестно, отображается его физический адрес.

#### УКАЗАНИЕ:

Для просмотра результатов проверки другого устройства нажмите кнопку "Service" для возврата в окно "System Check Mode" (режим проверки системы). Повторите этот шаг.

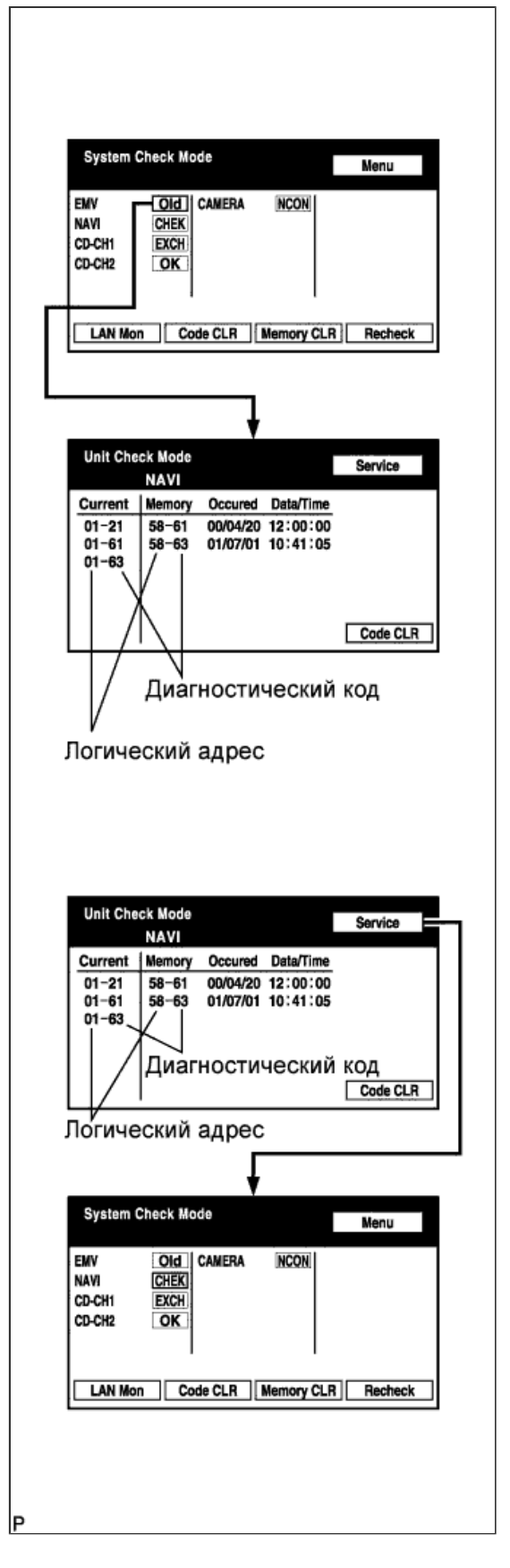

- b. Проверьте результаты проверки диагностики системы передачи данных.
  - i. Вернитесь в окно "System Check

Mode" (режим проверки системы) и нажмите кнопку "LAN Mon" для входа в окно "LAN Monitor" (проверка ЛВС).

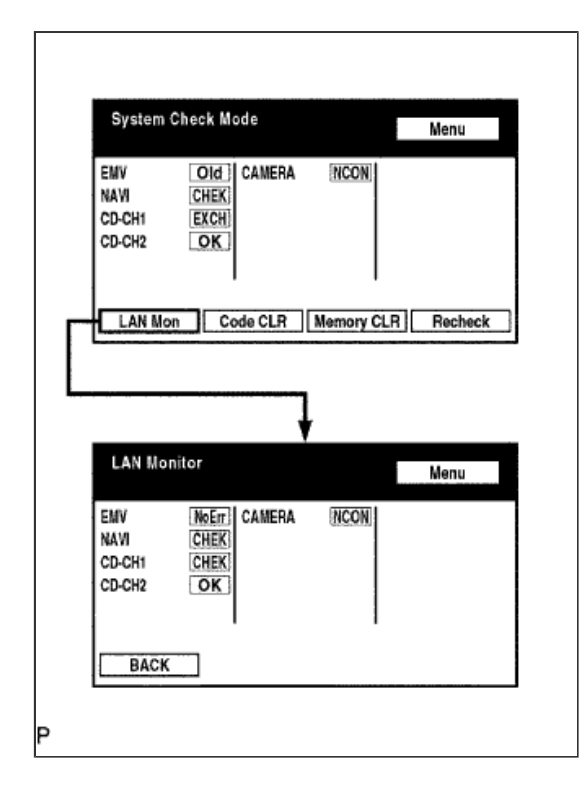

 Если отображается результат
"СНЕК" (проверка) или "Old" (старый), нажмите на отображаемый результат проверки для просмотра результатов в отдельном окне диагностики связи и запишите их.

### УКАЗАНИЕ:

- Если для всех результатов проверки отображается сообщение "No Err", система принимает решение, что DTC не имеет места.
- Вспомогательный код (соответствующего устройства) указывается посредством его физического адреса.
- Для просмотра результатов проверки другого устройства нажмите кнопку "Service" для возврата в окно "System Check Mode" (режим проверки системы). Повторите этот шаг.

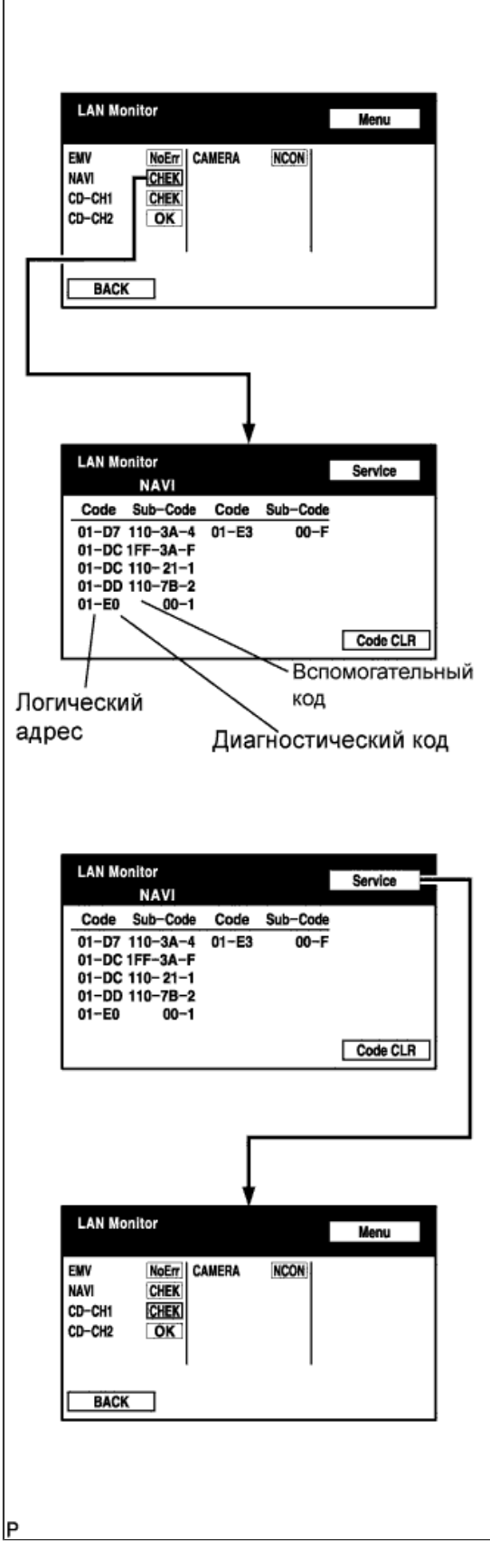

СБРОС / ПОВТОРНАЯ ПРОВЕРКА КОДОВ DTC

а. Сбросьте DTC

- i. Нажмите и удерживайте кнопку "Code CLR" (сброс кода) в течение 3 секунд.
- іі. Результаты проверки стерты.

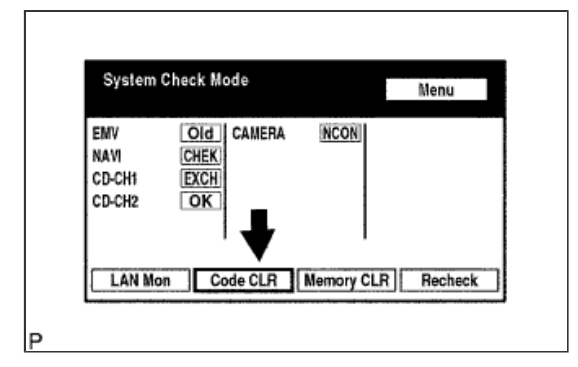

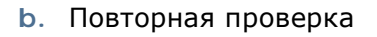

i. Нажмите кнопку "Recheck".

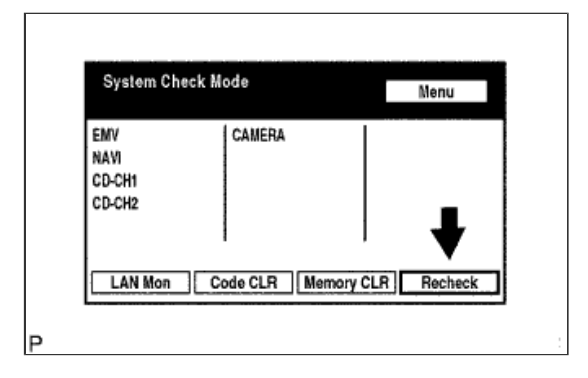

 Убедитесь, что для всех диагностических кодов отображается "ОК" во время отображения результатов проверки. Если для кода не отображается "ОК", произведите поиск и устранение неисправностей еще раз.

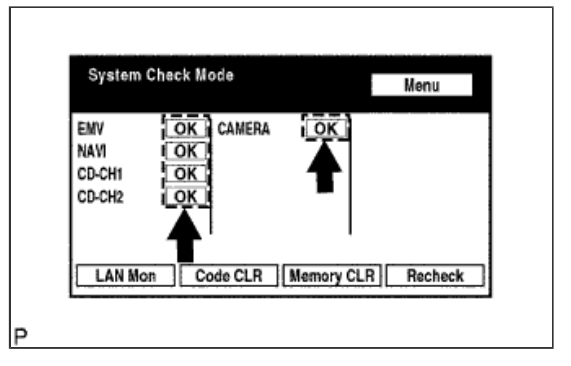

 ііі. Для входа в окно "LAN Monitor" (проверка ЛВС) нажмите кнопку "LAN Mon".

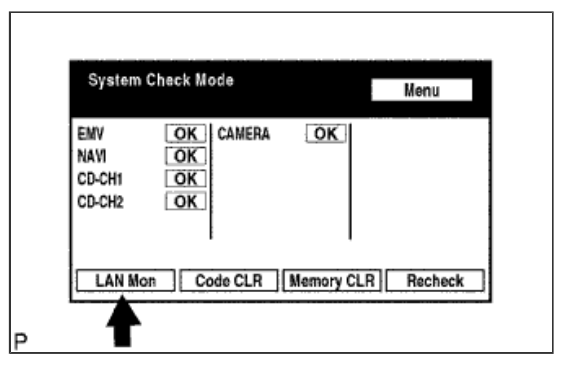

іv. Убедитесь, что для всех кодов выдается сообщение "No Err" (нет ошибок). Если для кода не отображается "No Err", произведите поиск и устранение неисправностей еще раз.

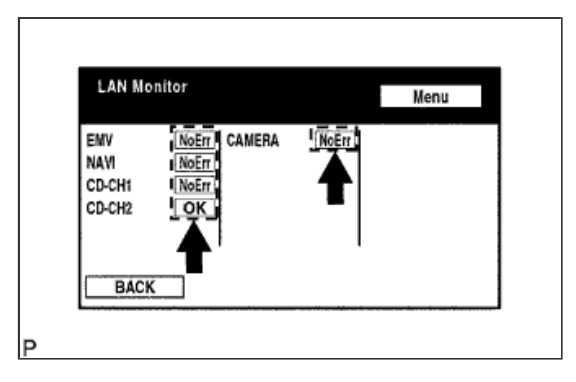